# schmid**tel**.

Anleitung

SCHMIDTEL. CONTACT: EINSTELLUNGEN FÜR DEN TERMINAL SERVER schmidt kom GmbH

Klassifikation: Für schmidt|kom Kunden

Stand: 18.04.2024

schmidt kom GmbH Deininger Weg 88 92318 Neumarkt Telefon 09181 40006-0 info@schmidt-kom.de www.schmidt-kom.de

# **OBLIGATORISCHE EINSTELLUNGEN TERMINAL**

In beiden Szenarien wird folgende Einstellung noch auf der Terminal Sitzung (da wo Datev ist) benötigt:

Die Deaktivierung des Desktop-Client Softphones nimmt man einmalig in der Taskleiste unter der Windowsoberfläche vor (ACHTUNG: nur auf dem Terminalserver; NICHT lokal!!!):

1. Öffnen der Einstellung für die contact App:

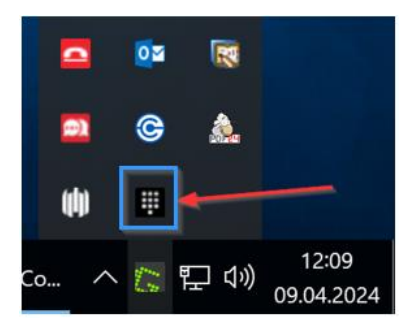

2. Rechte Maustaste öffnet die Einstellungen:

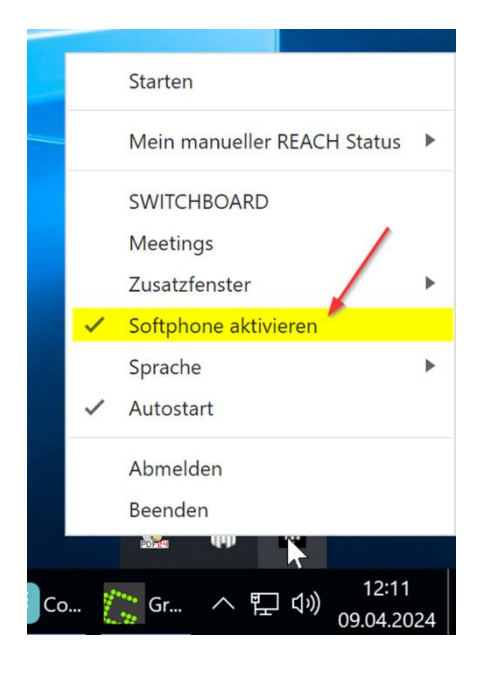

schmidt kom

3. Softphone anklicken (dann verschwindet der Haken davor):

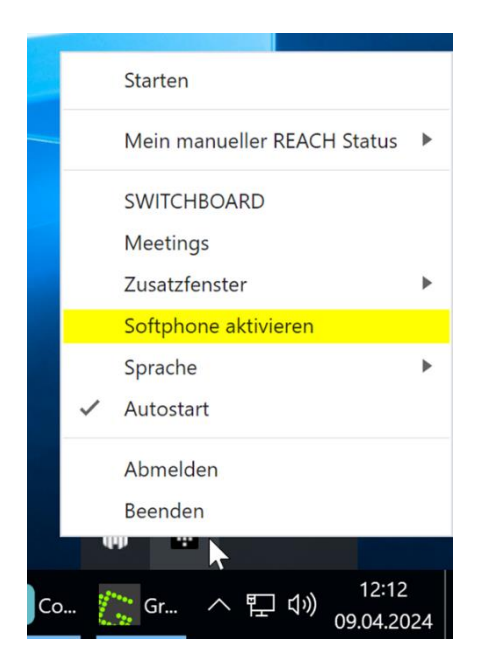

4. Nach Anklicken des Punktes schließt sich automatisch die Einstellung und diese wird gespeichert.

### **Click 2 Dial aktivieren**

In Contact Desktop muss in den Einstellungen "Click to dial" aktiviert werden:

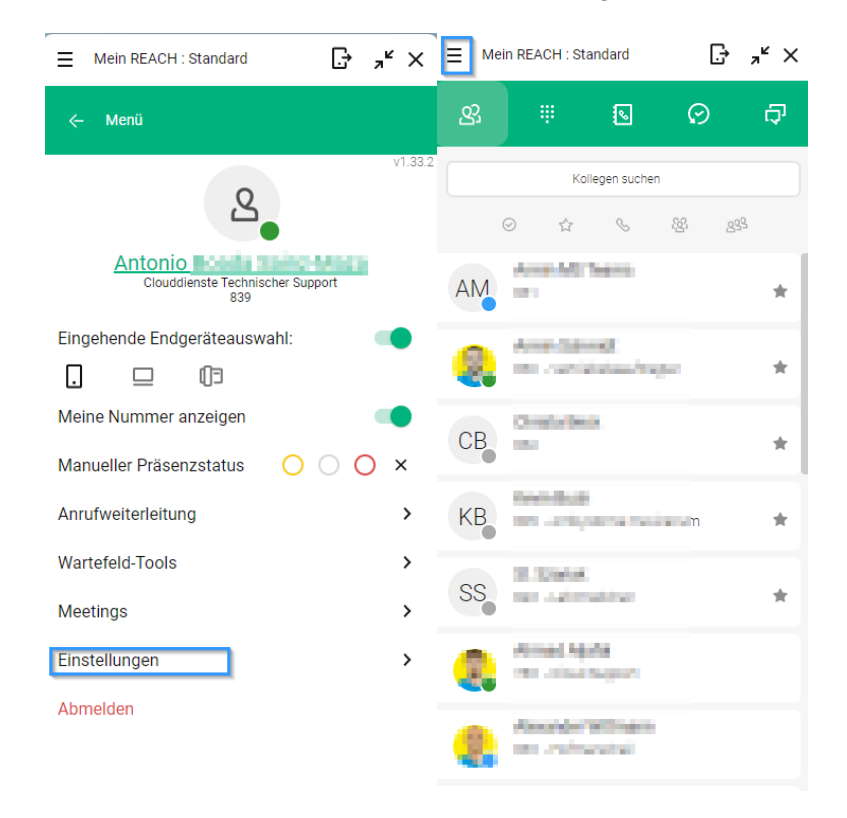

schmidt kom

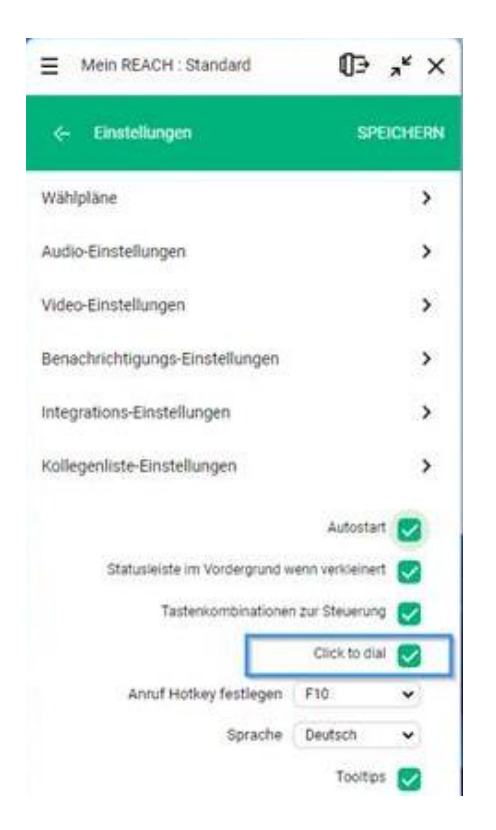

Dann wird es über die Windows Suche "Standard-Apps" geöffnet:

| Extreff [#v20240318-00007] Contact Standard App                   | ps    |               |          |                 |     |
|-------------------------------------------------------------------|-------|---------------|----------|-----------------|-----|
| ک standard Apps                                                   |       |               |          |                 |     |
| Arbeit Apps Dokument                                              | e Web | Einstellungen | ()       | schmidt kom G., | (A) |
| öchste Übereinstimmung                                            |       |               |          |                 |     |
| Systemeinstellungen                                               |       |               | C        | 0               |     |
| nstellungen                                                       |       |               | Standa   | rd-Apps         |     |
| Standardspeicherorte                                              | >     |               | systemer | istellungen     |     |
| Standard-App festlegen                                            | >     | 🕑 Öffnen      |          |                 |     |
| Standarddrucker                                                   | >     |               |          |                 |     |
| Außerkraftsetzung für<br>Standardeingabemethode                   | >     |               |          |                 |     |
| Andern Sie die<br>Standardeinstellungen für Ihre                  | >     |               |          |                 |     |
| Audioausgabegerät für<br>Sprachausgabe                            | •     |               |          |                 |     |
| nternehmen und das Web durchsuchen                                |       |               |          |                 |     |
| standard - Ergebnisse aus dem<br>Unternehmen und dem Web anzeigen | >     |               |          |                 |     |
| २ standardbrowser                                                 | ,     |               |          |                 |     |

schmidtkom

In Standard-Apps wird "MakeCall" ausgewählt:

| Kamera                            |  |
|-----------------------------------|--|
| Karten                            |  |
| Kontakte                          |  |
| D Legacy-Windows Medienwiedergabe |  |
| C Lenovo Hotkeys                  |  |
| Lenovo Vantage                    |  |
| UsgonWebHost                      |  |
| Mail                              |  |
| II MakeCall                       |  |
| Medienwiedergabe                  |  |
| Microsoft 365 (Office)            |  |
| Microsoft Clipchamp               |  |
| Microsoft Defender                |  |

In "MakeCall" bei allen Protokollen über "+" MakeCall als Standard festgelegt:

| CALLTO |                               |  |  |
|--------|-------------------------------|--|--|
| +      | Standard wählen               |  |  |
| DIAL   |                               |  |  |
| +      | Standard wählen               |  |  |
| LYNC   |                               |  |  |
|        | MakeCall<br>URLLync Protocol  |  |  |
| PHONE  |                               |  |  |
| +      | Standard wählen               |  |  |
| SIP    |                               |  |  |
| +      | Standard wählen               |  |  |
| KYPE   |                               |  |  |
|        | MakeCall<br>URLSkype Protocol |  |  |
| TEL    |                               |  |  |
| Ø      | Swyxlt!                       |  |  |

| Wählen Sie eine Standard-App für        | Wählen Sie eine Standard-App für        |
|-----------------------------------------|-----------------------------------------|
| "CALLTO"-Links aus                      | "CALLTO"-Links aus                      |
| Vorgeschlagene Apps                     | Vorgeschlagene Apps                     |
| Bubble<br>Neu                           | Bubble                                  |
| MakeCall<br>Neu                         | all<br>c Pic     MakeCall<br>Neu        |
| Microsoft Teams (work or school)<br>Neu | Microsoft Teams (work or school)<br>Neu |
| Swyxlt!<br>Neu                          | rd v 🥹 Swyxitti<br>Neu                  |
| Xelion 8<br>Neu                         | Xelion 8<br>Neu                         |
| Xelion Softphone<br>Neu                 | rd w Xelion Softphone<br>Neu            |
| Apps im Microsoft Store durchsuchen     | Apps im Microsoft Store durchsuchen     |
| Standard f                              | estlegen jall Standard festleger        |

Das sieht dann so aus:

| DIAL   |                                |  |
|--------|--------------------------------|--|
| ٠      | MakeCall<br>URL:Dial Protocol  |  |
| LYNC   |                                |  |
| 0      | MakeCall<br>URLLync Protocol   |  |
| PHONE  |                                |  |
|        | MakeCall<br>URL/Phone Protocol |  |
| SIP    |                                |  |
| 0      | MakeCall<br>URL-Sip Protocol   |  |
| SKYPE  |                                |  |
|        | MakeCall<br>URLSkype Protocol  |  |
| TEL    |                                |  |
| 0      | MakeCall<br>URL:Tel Protocol   |  |
| UCDIAL |                                |  |
|        | MakeCall                       |  |

schmidtkom

Bei Windows 10 und Windows Servern, bzw. auf dem Terminal, sieht das wie folgt aus:

Wieder über die Windows Suche "Standard-Apps" öffnen. Dort angelangt bitte ganz unten "Standardeinstellungen nach App auswählen" auswählen:

| Star    | dard-Apps                                                    |
|---------|--------------------------------------------------------------|
| E-Mail  |                                                              |
| +       | Standard wählen                                              |
| Karten  |                                                              |
| +       | Standard wählen                                              |
| Musikp  | layer                                                        |
| 0       | Windows Media Player                                         |
| Bildanz | eige                                                         |
| ø       | Paint                                                        |
| Videop  | ayer                                                         |
|         | Windows Media Player                                         |
| Webbro  | wser                                                         |
| 1       | Firefox                                                      |
| Auf die | von Microsoft empfohlenen Standardeinstellungen zurücksetzen |
| Zurüd   | sketzen                                                      |
| Standar | d-Apps nach Dateityp auswählen                               |
| Standar | d-Apps nach Protokoll auswählen                              |
| Standar | deinstellungen nach App festlegen                            |

Dann "MakeCall" auswählen und "Verwalten" klicken:

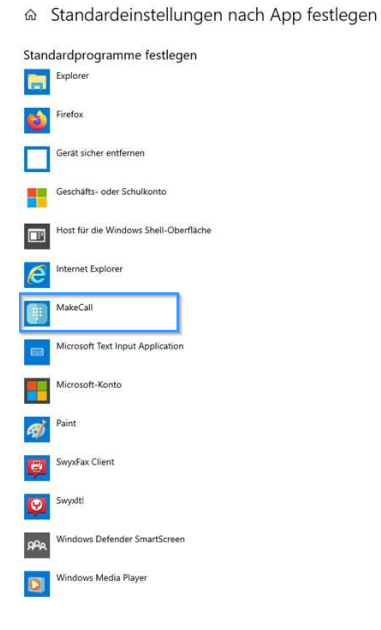

schmidt kom

| Stan | dardprogramme festlegen               |
|------|---------------------------------------|
|      | Explorer                              |
| 1    | Firefox                               |
|      | Gerät sicher entfernen                |
|      | Geschäfts- oder Schulkonto            |
|      | Host für die Windows Shell-Oberfläche |
| é    | Internet Explorer                     |
|      | MakeCall                              |
|      | Verwalten                             |
|      | Microsoft Text Input Application      |
|      | Microsoft-Konto                       |
|      |                                       |

In "MakeCall" bei allen Protokollen über "+" MakeCall als Standard festgelegt:

| nungen |                 |               |
|--------|-----------------|---------------|
|        | MakeCall        |               |
|        | MakeCall        |               |
|        | MakeCall        |               |
|        | MakeCall        | App auswählen |
|        | MakeCall        | MakeCall      |
|        | MakeCall        | Swyxiti       |
| +      | Standard wählen |               |
|        | MakeCall        |               |

schmidtkom

Das sieht dann so aus:

#### 

| Dateityp- und Protokollzuordnungen |  |          |  |  |
|------------------------------------|--|----------|--|--|
| CALLTO<br>URL:CallTo Protocol      |  | MakeCall |  |  |
| DIAL<br>URL:Dial Protocol          |  | MakeCall |  |  |
| LYNC<br>URL:Lync Protocol          |  | MakeCall |  |  |
| PHONE<br>URL:Phone Protocol        |  | MakeCall |  |  |
| SIP<br>URL:Sip Protocol            |  | MakeCall |  |  |
| SKYPE<br>URL:Skype Protocol        |  | MakeCall |  |  |
| TEL<br>URL:Tel Protocol            |  | MakeCall |  |  |
| UCDIAL<br>URL:UCDial Protocol      |  | MakeCall |  |  |

Es sind nur die Protokolle verfügbar, die MakeCall unterstützt.

## **Erfolg:**

In diesem Betriebsmodus steuert nun der TS-Client einen lokalen Desktop-Client und Sie können im Web auf Rufnummern klicken und der Ruf wird ausgeführt.

schmidtkom